# User guide for form filling

#### Step 1 (fill our the registration form)

#### सातारा जिल्हा नागरी सहकारी बँक्स असोसिएशन लि. सातारा

|                                                           | For technical help                                                                                                    | Email: helpdesk@sznsbal.in Phone: 0000000000(10:                                                                                                    | :00 AM         |
|-----------------------------------------------------------|----------------------------------------------------------------------------------------------------|----------------------------------------------------------------------------------------------------|----------------|
| Website Home                                              | La About you                                                                                                    | 📞 Contact Details                                                                                                    |                |
| 1 🔒 Registration<br>(नोंदणी)                              | First Name (पहित्ते नाव)* Re-enter First Name (पहित्ते नाव)*                                                                                                    | Aadhaar Number (ऑधार क्र.)* Re-enter Aadhaar Number (ऑध<br>क्र.)*                                                                                                    | धार            |
| 2 <sup>(भ्य</sup> Entry Qualification<br>(प्रवेश पात्रता) | Middle Name (मधले नाव)* Re-enter Middle Name (मधले नाव)*                                                                                                    | Mobile Number (मोबाईल क्र.)* Re-enter Mobile Number(मोबाई                                                                                                    | ईल क्र)*       |
| 3 Candidate Profile<br>(उमेदवाराची प्रोफाईल)              | Last Name (आउनाव)* Re-enter Last Name (आउनाव)*                                                                                                    | Alternative mobile number (दुय्यम मोवाईल क्र.)                                                                                                    |                |
| 4 Education Details<br>(খ্ৰীঞ্চणिक तपशील)                 | *Note: This name will be considered on hall ticket                                                                                                    |                                                                                                    |                |
| 5 (अनुभव तपशील)                                           | * नोट: खारील नाव हाल तिकीट वर प्रिंट केते जाईत.<br>hallticket name                                                                                                    | Email Id (ব্যব আযরা)* Re-enter Email Id (ব্যব আযরা)<br>only ID eg. sai1994 only ID eg. sai1994                                                                                                    | )*             |
| 6 <b>ढि</b> Accomplishments<br>(गुणवत्ता तपशील)           |                                                                                                    |                                                                                                    |                |
| 7 🔔 Document Upload<br>(कागदपत्रे अपलोड)                  | ्रे । commit mat an the details provided are acculate to the best of my kitt<br>मी खात्री करितो / करिते कि, अजमिध्ये भरतेली सर्व माहिती बरोबर आहे तसेव अजमिध्ये                                                                                                    | उभारपुर, ताच (understand that no changes win be anowed.<br>यानंतर कोणताही बदल केल्या जाणार नाही.<br>(                                                                                                    |                |
| 8 🖉 Application Preview<br>(अर्ज पूर्वावत्तोकन)           | Note:-Ensure the name on your online application matches exactly with your<br>identification documents (e.g., photo ID). Discrepancies will result in<br>disqualification from the selection process. No changes or considerations<br>regarding name discrepancies will be accepted. The mobile number and email ID<br>you provide will be used for updates. Ensure they are valid and active throughout<br>the selection process. | ऑनलाइन अर्जातील नाव तुमच्या ओळखपत्रावर (उदा, फोटो आय.डी.) असलेल्या नावाशी<br>जुळले पाहिजे. नावाच्या भिन्नतेमुळे परीक्षा / निवड प्रक्रियेतून वगळले जाऊ शकते. नावाती<br>भिन्नतेसंबंधी कोणतेही वदल स्वीकारला जाणार नाही. तुम्ही दिलेला मोबाइल नंबर आणि ई<br>आय.डी. अपडेटसाठी यापरले जातील. ते वैध आणि सक्रिय असणे आवश्यक आहे. | ो<br>लि<br>मेल |
|                                                           | Valid:                                                                                                    | ate Details                                                                                                    |                |

## (Please fill all the given details properly)

#### Step 2 ( check for user eligibility )

|                                                                                                    | सातारा जिल्हा नागरी सहका                                                                                                    | री बँक्स असोसिएशन ति | ते. सातारा                                |
|----------------------------------------------------------------------------------------------------|----------------------------------------------------------------------------------------------------|----------------------|-------------------------------------------|
|                                                                                                    |                                                                                                    |                      | For technical help Email: helpdesk@sznsba |
| Home Logout<br>Userid : 101224<br>Username : OO O O<br>Post -                                                      | Entry Qualification (प्रवेश पात्रता तपशील)          Bank Name (वैंक नाव)*       Post (पोस्ट नाव)*         Select       Select | ×                    |                                           |
| 1 ि Registration<br>(नॉंदणी)                                                                                       |                                                                                                    | 1                    |                                           |
| 2     P* Entry Quantization<br>(प्रयेश पाइता)       3     4       3     Candidate Profile<br>(उमेदवाराची प्रोफाईल) |                                                                                                    | Select Post          |                                           |
| 4     कि Education Details       4     (शैक्षणिक तपशील)                                                            | Select Bank Name                                                                                                    |                      |                                           |
| 5 (अनुभव तपशील)                                                                                                    |                                                                                                    |                      |                                           |
| 6 (गुणवत्ता तपशील)                                                                                                 |                                                                                                    |                      |                                           |
| ' (কাगद্বपत्रे अपलोड)<br>& Application Preview<br>(এর্ज যুর্বাবল্লাকন)                                             |                                                                                                    |                      |                                           |

|                                              | सातारा जिल्हा नागरी सहकारी बँव                          | स असोसिएशन लि. सातारा                                            |
|----------------------------------------------|---------------------------------------------------------|------------------------------------------------------------------|
|                                              |                                                         | For technical help Email: helpdesk@sznsbal                       |
| Home Logout                                  | 💄 Entry Qualification (प्रवेश पात्रता तपशील)            | 💋 Declaration (ঘोषणा तपशील)                                      |
| UserId : 101224                              | Bank Name (बॅंक नाव)* Post (पोस्ट नाव)*                 | l agree that,                                                    |
| Post : -                                     | The Naval Dockyard Co-Op. Bank Ltc 👻 Jr. Clerk (লিपिक)  | ✓ I have completed my SSC/10th.                                  |
| 1 🗟 Registration                             | Select Caste (कास्ट निवड)* Exam Fees (परीक्षा फी) :     | (माझा इ. १० पूर्ण झाला आह.)<br>□ I have completed my Graduation. |
| <ul> <li>I''' Entry Qualification</li> </ul> | Select Caste                                            | (भी माझे पदवीचे शिक्षण पूर्ण केले आहे.)                          |
| 2 (प्रवेश पात्रता)                           | Date of Birth (जन्म तारीख)*                             |                                                                  |
| 3 Candidate Profile<br>(उमेदवाराची प्रोफाईल) | Day Vonth Vear Vear Vour age on date 01-August-2024 is: |                                                                  |
| 4 হিducation Details<br>(শীঞ্চणিক तपशील)     | आपले वय 01-August-2024 नुसार:                           |                                                                  |
| 5 (अनुभव तपशील)                              |                                                         |                                                                  |
| 6 🛱 Accomplishments<br>(गुणवत्ता तपशील)      |                                                         | Q Verify Details                                                 |
| 7 🗘 Document Upload<br>(कागदपत्रे अपलोड)     |                                                         |                                                                  |
| Ø Application Preview<br>(এর্জ ঘর্বাবলাকন)   |                                                         |                                                                  |

#### (Fill the necessary details for eg. caste, date of birth, decleration)

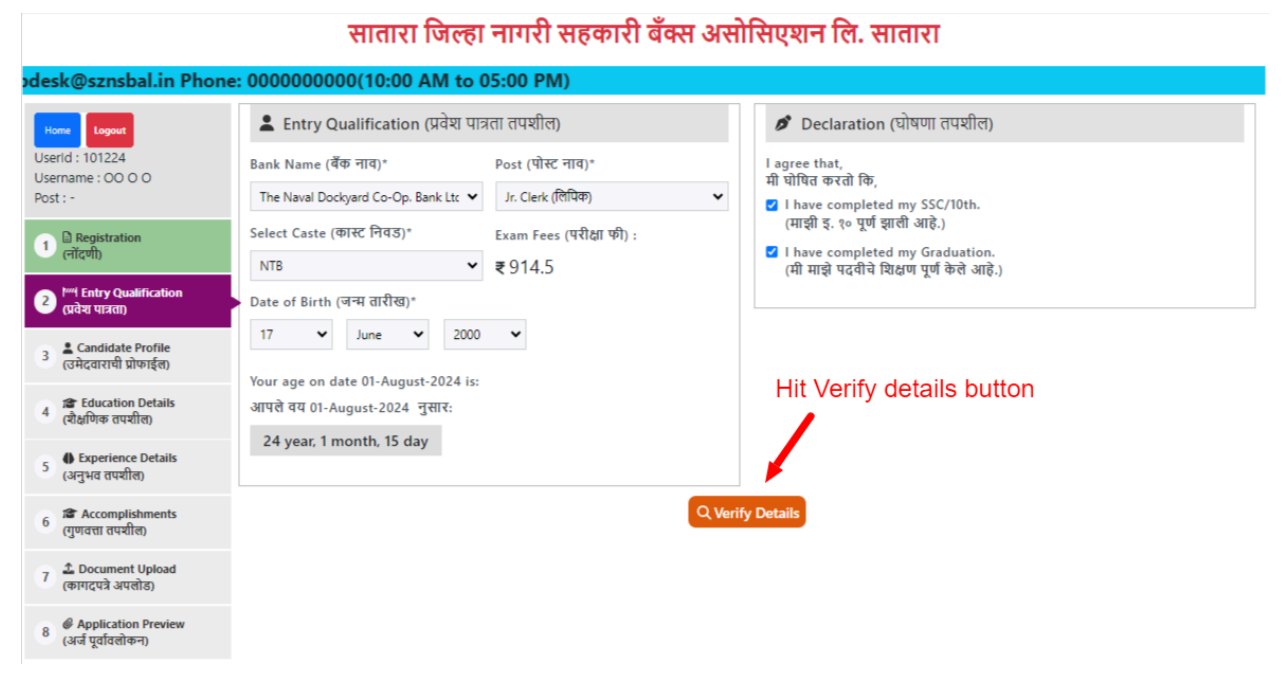

#### (After filling form hit verify details button)

|                                                                       | सातारा जिल्ह                                      | ा नागरी सहकारी बँक्स असं     | ोसिएशन लि. सातारा                               |
|-----------------------------------------------------------------------|---------------------------------------------------|------------------------------|-------------------------------------------------|
| ail: helpdesk@sznsbal.in                                              | Phone: 0000000000(10:00                           | AM to 05:00 PM)              |                                                 |
| Home Logout                                                           | 💄 Entry Qualification (प्रवेश प                   | ात्रता तपशील)                | 🖉 Declaration (घोषणा तपशील)                     |
| Userid : 101224<br>Username : OO O O                                  | Bank Name (बॅंक नाव)*                             | Post (पोस्ट नाव)*            | l agree that,                                   |
| Post : -                                                              | The Naval Dockyard Co-Op. Bank Ltc 👻              | Jr. Clerk (लिपिक) 🗸          | I have completed my SSC/10th.                   |
| 1 Registration<br>लॉटणी                                               | Select Caste (कास्ट निवड)*                        | Fram Feer (परीक्षा फी) -     | (माझा इ. १० पूर्ण झाला आह.)<br>d my Graduation. |
| ि <sup>Juni</sup> Entry Qualification<br>(प्रवेश पात्रता)             | NTB<br>Date of Birth (जन्म तारीख                  | $\checkmark$                 | যিপ্রের্ण पूर्ण केले आहे.)                      |
| 3 Candidate Profile<br>(उमेदवाराची प्रोफाईल)                          | 17 V June                                         | All Good !!!                 |                                                 |
| 4<br>(খীঞ্চणিক तपश्रील)                                               | Your age on date 01-Aug<br>आपले वय 01-August-2024 | You can Submit Personal Deta | ils form.                                       |
| 5 (अनुभव तपशील)                                                       | 24 year, 1 month, 15                              | <b>•</b>                     |                                                 |
| 6 🛱 Accomplishments<br>(गुणवत्ता तपशील)                               |                                                   | Q Veri                       | ify Details                                     |
| 7 🗘 Document Upload<br>(कागदपत्रे अपलोठ)                              | Clie                                              | ck ok after successful v     | erification                                     |
| <ul> <li>Ø Application Preview</li> <li>(এর্জ पूर्वावलोकन)</li> </ul> |                                                   |                              |                                                 |

(After all details are verified and correct you will get successful message, click ok to continue)

| सातारा जिल्हा नागरी सहकारी बँक्स असोसिएशन लि. सातारा                |                                                                                                    |                                                                                                    |  |  |  |  |
|---------------------------------------------------------------------|----------------------------------------------------------------------------------------------------|----------------------------------------------------------------------------------------------------|--|--|--|--|
|                                                                     | For technical help Email: helpdesk@sznsbal.in Pho                                                   | ne: 000000000(10:00 AM to 05:00 PM)                                                                                                    |  |  |  |  |
| Home Logout                                                         | 💄 Entry Qualification (प्रवेश पात्रता तपशील)                                                        | 🖉 Declaration (ঘৌষणा तपशील)                                                                                                    |  |  |  |  |
| Username : OO O O<br>Post : -                                       | Bank Name (वॅंक नाव)* Post (पोस्ट नाव)*<br>The Naval Dockvard Co-Op. Bank Lt. ♥ Jr. Clerk (लिपिक) ♥ | l agree that,<br>मी घोषित करतो कि,                                                                                                    |  |  |  |  |
| 1 ि Registration<br>(नोंदणी)                                        | Select Caste (কান্য: দিবর)* Exam Fees (परीक्षा फी) :<br>NTB 		 ₹914.5                               | <ul> <li>I have completed my SSC/10th.</li> <li>(माझी इ. १० पूर्ण झाली आहे.)</li> <li>I have completed my Graduation.</li> <li>(मी माझे पदवीचे दीप्रकाण पर्ण केले आहे.)</li> </ul> |  |  |  |  |
| 2 <sup>भव्य</sup> Entry Qualification<br>(प्रवेश पात्रता)           | Date of Birth (जन्म तारीख)*                                                                         |                                                                                                    |  |  |  |  |
| 3 Candidate Profile<br>(उमेदवाराची प्रोफाईल)                        | 17 V June 2000 V<br>Your age on date 01-August-2024 is:                                             |                                                                                                    |  |  |  |  |
| <ul> <li>4 Education Details</li> <li>(খ্ৰীঞ্চणिक तपशील)</li> </ul> | आपले वय 01-August-2024 नुसार:                                                                       | After successful verification                                                                                                    |  |  |  |  |
| 5 (अनुभव तपशील)                                                     | 24 year, 1 month, 15 day                                                                            |                                                                                                    |  |  |  |  |
| 6 🕼 Accomplishments<br>(गुणवत्ता तपश्रील)                           | Q Verify Det                                                                                        | ails 🕀 Submit                                                                                                    |  |  |  |  |
| 7 🗘 Document Upload<br>(कागदपत्रे अपलोड)                            |                                                                                                    |                                                                                                    |  |  |  |  |
| 8 @ Application Preview<br>(अর্ज पूर्वावलोकन)                       |                                                                                                    |                                                                                                    |  |  |  |  |

## (Click on submit button after successful verification)

# <u>Step 3 (User details)</u>

|                                                         | सातारा जिल्हा                                          | नागरी सहकारी बॅक्स उ                            | असीसिएशन लि. सातारा                          |                              |
|---------------------------------------------------------|--------------------------------------------------------|-------------------------------------------------|----------------------------------------------|------------------------------|
|                                                         |                                                        | For                                             | technical help Email: helpdes                | k@sznsbal.in Phone: 0000     |
| Home Logout                                             | 🛢 Applied post details (अर्जाची                        | माहिती)                                         |                                              |                              |
| )1224<br>D O O<br>Clerk (लिपिक)                         | Bank Name (बँकचे नाव)<br>The Naval Dockyard Co-Op. Ban | k Ltd.<br>Bank name                             | Post (पोस्ट)<br>Jr. Clerk ( <b>लिपिक</b> )   | er applied post name         |
| 🗟 Registration<br>(नोंदणी)                              | 💄 User general details (उमेदवा                         | राचा तपशील)                                     |                                              |                              |
| 2 <sup>MM</sup> Entry Qualification<br>(प्रवेश पात्रता) | Gender *<br>○ Male(पुरुष) ○ Female(स्त्री) ○ 0         | Birth Date (जन्म ता<br>Dther(इतर) 17 / 6 / 2000 | रिक) : Age (वय):<br>24 year, 1 month, 15 day |                              |
| 3 Candidate Profile<br>(उमेदवाराची प्रोफाईल)            | Marital Status (वैवाहिक स्तिथी)*                       |                                                 | Spouse's Name (पती/पत्नी चे नाव)             |                              |
| <ul> <li>4 (शैक्षणिक तपशील)</li> </ul>                  | ○ Unmarried (अवेवाहिक) ○ Married                       | d (वेवाहिक) 🔿 Other (इतर)                       | Spouse's Name                                |                              |
| 5 (अनुभव तपशील)                                         | Nationality / Citizenship Indian ?<br>O Yes O No       | * Maharashtra Dom<br>⊖ Yes ⊖ No                 | iciled ? *                                   |                              |
| 6 (गुणवत्ता तपशील)                                      | Father's Name / Husband's Name                         | * Mother's Name*                                |                                              |                              |
| 7 🕹 Document Upload<br>(कागदपत्रे अपलोड)                | Father's Name / Husband's Name *                       | Mother's Name *                                 |                                              |                              |
| Ø Application Preview<br>(এর্জ ঘর্বাবলাকন)              | ÷ Caste details (कास्ट तपशील)                          |                                                 | 💶 Languages (भाषा तपशील                      | )                            |
|                                                         | Category * NTB                                         | Sub Caste *                                     | Marathi<br>(मराठी)* Read(वाचणे) 🗌            | Write(लिहिणे) 🗌 Speak(बोलणे) |
|                                                         | Religion *<br>Select ¥                                 | Non Creamy Layer *<br>O Yes O No                | English 🔅 Read(वाचणे) 🗋<br>(इंग्रजी)         | Write(लिहिणे) 🗌 Speak(बोलणे) |
|                                                         |                                                        |                                                 |                                              | Write(लिहिणे) 🗌 Speak(बोलणे) |
|                                                         | 🕼 User address details (उमेदव                          | राचा पत्ता तपशील)                               |                                              |                              |
|                                                         | Address (पत्ता) *                                      |                                                 | Address Line 2 (लाईन २)                      |                              |
|                                                         | Address (पत्ता) *                                      |                                                 | Address Line 2 (लाईन २)                      |                              |
|                                                         | Address Line 3 (লাईन ३)<br>Address Line 3 (লাईन ३)     |                                                 |                                              |                              |
|                                                         | State (राज्य) *                                        | District (जिल्हा) *                             | Taluka (तालुका) *                            | Pincode (पिन कोड)*           |
|                                                         | Select State 🗸                                         | District *                                      | Taluka *                                     | Pincode *                    |

(Fill all the necessary details and click on verify details)

|                                                           |                                                        |                                     | For technical help Email:               | helpdesk@sznsbal.in Phone: ( |  |
|-----------------------------------------------------------|--------------------------------------------------------|-------------------------------------|-----------------------------------------|------------------------------|--|
| Home Logout                                               | 🛢 Applied post details (अर्जाची माहिती)                |                                     |                                         |                              |  |
| 101224                                                    | Bank Name (बँकचे नाव)                                  |                                     | Post (पोस्ट)                            |                              |  |
| Jr. Clerk (लिपिक)                                         | The Naval Dockyard Co-Op. Bank Ltd.                    |                                     | Jr. Clerk (लिपिक)                       |                              |  |
| 1 🕒 Registration<br>(नोंदणी)                              | 💄 User general details (उमेदवाराचा तपर्श               | ोल)                                 |                                         |                              |  |
| 2 <sup>१//4</sup> Entry Qualification<br>(प्रवेश पात्रता) | Gender *<br>@ Male(पुरुष) () Female(स्ली) () Other(इतर | Birth Date (जन्म तारिक) :<br>)      | : Age (वय):<br>25 year, 0 month, 15 day |                              |  |
| 3 Candidate Profile<br>(उमेदवाराची प्रोफाईल)              | Marital Status (वैवाहिक स्तिथी)*                       |                                     | Spouse's Name (पती/पत्नी चे नाव)        |                              |  |
| 4 (शैक्षणिक तपशील)                                        | ● Unmarried (अवैवाहिक) 🔿 Married (वैवाहिक              | ) 🔿 Other (इतर)                     | -                                       |                              |  |
| 5 the Experience Details<br>(अनुभव तपशील)                 | Nationality / Citizenship Indian ? *<br>Yes O No       | Maharashtra Domicileo<br>● Yes ○ No | 1 ? *                                   |                              |  |
| 6 🕼 Accomplishments<br>(गुणवत्ता तपशील)                   | Father's Name / Husband's Name *                       | Mother's Name*                      |                                         |                              |  |
| 7 🗘 Document Upload<br>(कागदपत्रे अपलोड)                  | XYZ                                                    | ABC                                 |                                         |                              |  |
| 8 Ø Application Preview<br>(अর্ज पूर्वावलोकन)             | ÷ Caste details (कास्ट तपशील)                          |                                     | 📼 Languages (भाषा तपशील)                |                              |  |
|                                                           | Category * Sub Ca:<br>NTC KUNBI                        | ste *                               | Marathi<br>(मराठी)* 🗹 Read(वाचणे) 🗹 Wri | ite(लिहिणे) 🗹 Speak(बोलणे)   |  |
|                                                           | Religion * Non Cr                                      | eamy Layer *                        | English 🛛 Read(वाचणे) 🗹 Wri             | ite(लिहिणे) 🗹 Speak(बोलणे)   |  |
|                                                           | Hindu                                                  | 0.11                                |                                         |                              |  |
|                                                           |                                                        |                                     | rinai 🗹 Read(वाचणे) 🗹 Wri<br>(हिंदी)    | ite(लिहिणे) 🗹 Speak(बोलणे)   |  |
|                                                           | 🕼 User address details (उमेदवाराचा पत्ता               | तपशील)                              |                                         |                              |  |
|                                                           | Address (पत्ता) *                                      |                                     | Address Line 2 (लाईन २)                 |                              |  |
|                                                           | RH NO 12, RAJ RH, PATHARDI PHATA                       |                                     | MAHADEV PUMP                            |                              |  |
|                                                           | Address Line 3 (लाईन ३)                                |                                     |                                         |                              |  |
|                                                           | мимва                                                  | 2                                   |                                         |                              |  |
|                                                           | State (राज्य) * Distric<br>Maharashtra <b>v</b> Mumb   | t (जिल्हा) *<br>ai City 🗸 🗸         | Taluka (तालुका) *<br>MUMBAI             | Pincode (पिन कोड)*<br>888888 |  |
|                                                           |                                                        |                                     |                                         |                              |  |
|                                                           | After                                                  | details verification                | n click on submit butto                 | n                            |  |
|                                                           |                                                        | Q Verify Deta                       | ils 🕞 Submit                            |                              |  |
|                                                           |                                                        | terny bea                           |                                         |                              |  |

#### सातारा जिल्हा नागरी सहकारी बँक्स असोसिएशन लि. सातारा

(click on submit button after successful verification)

#### Step 4 (Education details)

|                                                          | सातार                                  | ा जिल्हा नागरी <sup>ज</sup> | सहकारी बँक्स असोसिएशन लि. र          | मातारा                    |                |                            |                    |
|----------------------------------------------------------|----------------------------------------|-----------------------------|--------------------------------------|---------------------------|----------------|----------------------------|--------------------|
| For technical hel                                        | p Email: helpdesk@s                    | znsbal.in Phone:            | 0000000000(10:00 AM to 05:00 PM      | )                         |                |                            |                    |
| Home Logout<br>Userid : 101224                           | ≇Education Details<br>(হীঞ্চणिक तपशील) |                             | v 🕂 Add Dataile                      |                           |                |                            |                    |
| Post : Jr. Clerk (लिपिक)                                 | Sciect Education                       |                             |                                      |                           |                |                            |                    |
| 1 B Registration                                         | Education (शिक्षण)                     | Course (कोर्स)              | Board / University (बोर्ड/विद्यापीठ) | Percentage<br>(टक्केवारी) | Class (श्रेणी) | Passing Year<br>(पास वर्ष) | Action<br>(क्रिया) |
| (नादणा)                                                  |                                        |                             | No education details are added.      |                           |                |                            |                    |
| 2 <sup>/wd</sup> Entry Qualification<br>(प्रवेश पात्रता) |                                        |                             | B Submit                             |                           |                |                            |                    |
| 3 🛓 Candidate Profile<br>(उमेदवाराची प्रोफाईल)           |                                        |                             |                                      |                           |                |                            |                    |
| 4 হি Education Details<br>(ষীধ্ৰणিক तपशील)               |                                        |                             |                                      |                           |                |                            |                    |
| 5 (अनुभव तपशील)                                          |                                        |                             |                                      |                           |                |                            |                    |
| 6 🕼 Accomplishments<br>(गुणवत्ता तपशील)                  |                                        |                             |                                      |                           |                |                            |                    |
| 7 🗘 Document Upload<br>(कागदपत्रे अपलोड)                 |                                        |                             |                                      |                           | 0              | tion to Minod              |                    |
| 8 @ Application Preview<br>(अর্ज पूर्वावलोकन)            |                                        |                             |                                      |                           | Go             | to Settings to ac          | ows<br>ctivate Win |

## (Fill all necessary educational details as required for the post)

| सातारा जिल्हा नागरी सहकारी बँक्स असोसिएशन लि. सातारा       |                                         |                                                                       |                                      |                           |                |                            |                    |  |
|------------------------------------------------------------|-----------------------------------------|-----------------------------------------------------------------------|--------------------------------------|---------------------------|----------------|----------------------------|--------------------|--|
| F                                                          | or technical help Ema                   | ail: helpdesk@szn                                                     | sbal.in Phone: 0000000000(10:00 A    | M to 05:00 I              | PM)            |                            |                    |  |
| Home Logout<br>Userid : 101224<br>Username : OO O O        | 🎏 Education Details<br>(शैक्षणिक तपशील) | a Education Details Select education from the list (ষ্টধ্রিणिक तपशील) |                                      |                           |                |                            |                    |  |
|                                                            | Select Education                        |                                                                       | ✓ + Add Details ← C                  | lick on add details       |                |                            |                    |  |
| Post : Jr. Clerk (Idi 44)                                  | Education (शिक्षण)                      | Course (कोर्स)                                                        | Board / University (बोर्ड/विद्यापीठ) | Percentage<br>(टक्केवारी) | Class (श्रेणी) | Passing Year<br>(पास वर्ष) | Action<br>(क्रिया) |  |
| (नादणा)                                                    |                                         |                                                                       | No education details are added.      |                           |                |                            |                    |  |
| 2 <sup>/////</sup> Entry Qualification<br>(प्रवेश पात्रता) |                                         |                                                                       | G Submit                             |                           |                |                            |                    |  |
| 3 Candidate Profile<br>(उमेदवाराची प्रोफाईल)               |                                         |                                                                       |                                      |                           |                |                            |                    |  |
| 🔮 Education Details<br>(হীঞ্চणিক तपशील)                    |                                         |                                                                       |                                      |                           |                |                            |                    |  |
| 5 (अनुभव तपशील)                                            |                                         |                                                                       |                                      |                           |                |                            |                    |  |
| 6 🖀 Accomplishments<br>(गुणवत्ता तपशील)                    |                                         |                                                                       |                                      |                           |                |                            |                    |  |
| 7 🗘 Document Upload<br>(कागद्रपत्रे अपलोड)                 |                                         |                                                                       |                                      |                           |                |                            |                    |  |
| 8 @ Application Preview<br>(अर्ज पूर्वावलोकन)              |                                         |                                                                       |                                      |                           |                |                            |                    |  |

#### (Select education type from the dropdown and click on add details button)

| SSC_10TH                   |   | Fill all necessary details for the education |                                                |                           |                           |           |     |  |
|----------------------------|---|----------------------------------------------|------------------------------------------------|---------------------------|---------------------------|-----------|-----|--|
| Course<br>(कोर्स)          |   | Board / University<br>(बोर्ड/विद्यापीठ)      |                                                | Passing Mo<br>(पास महिना) | nth                       |           |     |  |
| Select                     |   | Select                                       |                                                | Select                    |                           | ~         |     |  |
| Passing Year<br>(पास वर्ष) |   | Total Marks<br>(संपूर्ण गुण)                 | Total Marks Obtained<br>(संपूर्ण मिळालेले गुण) |                           | Percentage<br>(टक्केवारी) |           |     |  |
| Select                     | ~ | Total Marks                                  | Total Marks Obtained                           |                           | Percentage                |           |     |  |
| Class<br>(श्रेणी)          |   |                                              |                                                |                           |                           |           |     |  |
| Select                     | * |                                              |                                                |                           |                           |           |     |  |
|                            |   |                                              | Close Save 🔨 Click o                           | on save                   | button to sa              | ave detai | ils |  |

# (Fill all the details in the form and click on save button)

|                                                          | साता                                   | रा जिल्हा नागरी र  | नहकारी बँक्स असोसिएशन लि.            | सातारा                    |                 |                            |                    |
|----------------------------------------------------------|----------------------------------------|--------------------|--------------------------------------|---------------------------|-----------------|----------------------------|--------------------|
| Fo                                                       | or technical help Em                   | ail: helpdesk@szns | bal.in Phone: 0000000000(10:00 A     | M to 05:00 F              | PM)             |                            |                    |
| Home Logout                                              | æEducation Details<br>(शैक्षणिक तपशील) |                    |                                      |                           |                 |                            |                    |
| Username : OO O O                                        | Select Education                       |                    | <ul> <li>+ Add Details</li> </ul>    |                           |                 |                            |                    |
| Post : Jr. Clerk (Tellute)                               | Education (মিঞ্চण)                     | Course (कोर्स)     | Board / University (बोर्ड/विद्यापीठ) | Percentage<br>(टक्केवारी) | Class (श्रेणी)  | Passing Year<br>(पास वर्ष) | Action<br>(क्रिया) |
| (নার্বেণা)                                               | SSC/10th (१० वी)                       | SSC/10th           | State Board                          | 81.80 %                   | Distinction     | April 1981                 | ٠                  |
| 2 <sup>MMI</sup> Entry Qualification<br>(प्रवेश पात्रता) | HSC/12th (१२ वी)                       | HSC/12th           | CBSE                                 | 46.80 %                   | Second<br>Class | June 1985                  |                    |
| 3 Candidate Profile<br>(उमेदवाराची प्रोफाईल)             | Graduation (पदवी)                      | B.Com - Marketing  | ICSE                                 | 98.00 %                   | Distinction     | June 2014                  |                    |
| 🎒 🎓 Education Details<br>(থীঞ্চणिक तपशील)                |                                        |                    | 🔒 Submit                             |                           |                 |                            |                    |
| 5 (A Experience Details<br>(अनुभव तपशील)                 |                                        | A fter filli       | an all advantion datails alia        |                           | :t httan        |                            |                    |
| 6 Accomplishments<br>(गुणवत्ता तपशील)                    |                                        | Alter IIIII        | ng all education details clic        | k on subm                 | IL DULLON       |                            |                    |
| 7 🗘 Document Upload<br>(कागद्रपत्रे अपलोड)               |                                        |                    |                                      |                           |                 |                            |                    |
| 8 @ Application Preview<br>(अর্ज पूर्वावलोकन)            |                                        |                    |                                      |                           |                 |                            |                    |

## (Click on submit button after adding all education details)

## Step 5 (Experience details)

|                                                         |                                 | सातारा जिल्हा नागरी स                   | हकारी बँक्स असोसिए      | शन लि. सातारा       |                 |                             |
|---------------------------------------------------------|---------------------------------|-----------------------------------------|-------------------------|---------------------|-----------------|-----------------------------|
|                                                         |                                 | For technical                           | help Email: helpdesk@sz | nsbal.in Phone: 000 | 0000000(10:00 / | AM to 05:00 PM)             |
| Home Logout<br>UserId : 101224                          | l Experience (<br>(अनुभव तपशील) | Details + Add Experience                |                         |                     |                 |                             |
| Username : OO O O<br>Post : -                           | Action                          | Organization                            | Location                | Designation         | Description     | Total Experience<br>(Years) |
| 1 (নাঁবেগী)                                             |                                 |                                         | No Experience Details A | Are Added           |                 |                             |
| 2 <sup>MM</sup> Entry Qualification<br>(प्रवेश पात्रता) |                                 |                                         |                         |                     |                 | Skip                        |
| 3 Candidate Profile<br>(उमेदवाराची प्रोफाईल)            | Add ex<br>Click o               | perience details<br>n Add Experience bu | tton                    |                     |                 |                             |
| 4 Education Details<br>(খীঞ্চणिक तपशील)                 |                                 |                                         |                         |                     |                 |                             |
| 5 () Experience Details<br>(अनुभव तपश्रील)              |                                 |                                         |                         |                     |                 |                             |
| 6 🞓 Accomplishments<br>(गुणवत्ता तपश्रील)               |                                 |                                         |                         |                     |                 |                             |
| 7 🗘 Document Upload<br>(कागदपत्रे अपलोड)                |                                 |                                         |                         |                     |                 |                             |
| 8 @ Application Preview<br>(अর্ज पूर्वावलोकन)           |                                 |                                         |                         |                     |                 |                             |

## (Click on add experience button to add experience details)

| Company Name<br>(कंपनी नाव)       | Locatio<br>(स्थान) | n                              | Post<br>(पदनाम)   |                     | Experience Department<br>(अनुभव विभाग) |    |  |
|-----------------------------------|--------------------|--------------------------------|-------------------|---------------------|----------------------------------------|----|--|
| Enter Organization                | Enter Wo           | orking Location                | Enter Designation |                     | Select Department                      |    |  |
| Start Date<br>(अनुभव सुरुवात दि.) |                    | End Date<br>(अनुभव समाप्त दि.) | )                 | Total Ex<br>(एकून अ | perience<br>नुभव)                      |    |  |
| mm/dd/yyyy                        | •                  | mm/dd/yyyy                     | •                 | Experience          | ce                                     |    |  |
| (अनुभव माहिती)                    |                    |                                |                   |                     |                                        |    |  |
| Enter Experience Description      |                    |                                |                   |                     |                                        |    |  |
| Enter Experience Description      |                    |                                |                   |                     |                                        |    |  |
| Enter Experience Description      |                    |                                |                   |                     |                                        |    |  |
| Enter Experience Description      |                    | Close Save                     | Save & Continue   |                     |                                        |    |  |
| Enter Experience Description      |                    | Close Save                     | Save & Continue   |                     |                                        |    |  |
| Enter Experience Description      | e butt             | Close Save                     | Save & Continue   | e and (             | continue butt                          | on |  |

(Fill all necessary experience details)

|                                                                                                    | सातारा जिल्हा नाग                                                                       | ारी सहकारी बँक्स अर | मोसिएशन लि. र     | सातारा                         |                                 |         |
|----------------------------------------------------------------------------------------------------|-----------------------------------------------------------------------------------------|---------------------|-------------------|--------------------------------|---------------------------------|---------|
|                                                                                                    |                                                                                         | For technical he    | lp Email: helpdes | sk@sznsbal.in Phor             | ne: 0000000000(1                | 0:00 AN |
| Home Logout<br>Userid : 101224                                                                                                    | <ul> <li>Experience Details</li> <li>+ Add Experience</li> <li>(अनुभव तपशील)</li> </ul> | nce                 |                   | Delete experie                 | ence from list                  |         |
| Username : OO O O<br>Post : -                                                                                                    | Organization                                                                            | Location            | Designation       | Description                    | Total Experience<br>(Years)     | Action  |
| 1 🕞 Registration<br>(नोंदणी)                                                                                                    | TEST COMPANy                                                                            | TEST LOCATION       | TEST POST         | TEST DESCRIPTION               | 6-Years,7-Month,11-<br>Days     |         |
| 2     দেশ Entry Qualification<br>(মেইয पात्रता)       3     একোবাৰৰ Profile<br>(उमेदयाराची प्रोफाईल)       4     কেবেনাল Details<br>(ব্যীক্রাণ্টাক ব্যাহাঁনি) | Your added experience                                                                   | e will show up here | S                 | Skip experience<br>nd continue | Skip                            | Save    |
| • Experience Details<br>(अनुभव तपायील)           6         ब्रि Accomplishments<br>(गुणवत्ता तपायील)                                                          |                                                                                         |                     |                   | S                              | Save Experience<br>and continue | ce      |
| 7 🕹 Document Upload<br>(কাगद्रपत्रे अपलोड)                                                                                                    |                                                                                         |                     |                   |                                |                                 |         |
| 8 @ Application Preview<br>(अর্ज पूर्वावलोकन)                                                                                                    |                                                                                         |                     |                   |                                |                                 |         |
| (You added e                                                                                                    | experience will sho                                                                     | <u>ow up here)</u>  |                   |                                |                                 |         |

## Step 6 (Add Accomplishments)

|                                                                                                    |                              | सातारा जिल्हा        | नागरी सहकारी बॅक्स असो           | सिएशन लि. सातारा            |                                             |
|----------------------------------------------------------------------------------------------------|------------------------------|----------------------|----------------------------------|-----------------------------|---------------------------------------------|
| For te                                                                                                    | echnical h                   | elp Email: helpdesk@ | sznsbal.in Phone: 00000000       | 0(10:00 AM to 05:00 PM)     |                                             |
| Logout<br>Userid : 101224                                                                                                    | <b>२</b> Accom<br>(गुणवत्ता) | + Add Accompl        | ishment Add new a                | ccomplishment button        |                                             |
| Osername : 00000<br>Post : Jr. Clerk (लिपिक)                                                                                                    | Action                       | Particulars          | Award /Certificate / Scholarship | Proficiency in Games/Sports | Proficiency in literacy<br>work/art/culture |
| 1 (नोंदणी)                                                                                                    |                              | TEST ACHIEVEMENT     | TEST CERTIFICATE                 | SPORT                       | GAME                                        |
| <ul> <li>শি<sup>44</sup> Entry Qualification<br/>(দ্রবेষা पात्रता)<br/>(দ্রবিধ Profile<br/>(দ্রবিধে Profile<br/>(দ্রবিধেরোগে চিetails<br/>(মীর্ঘেসিক লম্প্রীল)<br/>(মুনুমর লম্প্রীল)<br/>(মনুমর লম্প্রীল)<br/>(মনুমর লম্প্রীল)         </li> </ul> | Your                         | added achievem       | ent is added up here             | Save aco                    | mplishment button                           |
| 6     त्युणवत्ता वपशील)       7     2       Фосстрияти Суроад (कागदपत्रे अपलोठ)                                                                                                    |                              |                      |                                  |                             |                                             |
| <ul> <li>Ø Application Preview</li> <li>(अর্ज पूर्वावलोकन)</li> </ul>                                                                                                    |                              |                      |                                  |                             |                                             |

(Click on add accomplishment button to add new accomplishment)

| Category Name                                              | Award Certificate / Scholarship                                                     |
|------------------------------------------------------------|-------------------------------------------------------------------------------------|
| त्रणा नाप)<br>Enter Particulars                            | (पुरस्कार प्रमाणपत्र / साथ्यवृत्ता)<br>Enter Award                                  |
| Proficiency in Games/Sports<br>खेळ/क्रीडा मध्ये प्राविण्य) | Proficiency in literacy work/art/culture<br>(साक्षरता कार्य/कला/संस्कृतीत प्रवीणता) |
| Enter Proficiency in Games/Sports                          | Enter Proficiency in literacy work/art/culture                                      |
|                                                            | Close Save                                                                          |
|                                                            |                                                                                     |
|                                                            | and a second balance and a second balance and the second balance and                |

## (Add accomplishment form)

#### Step 7 (Document upload)

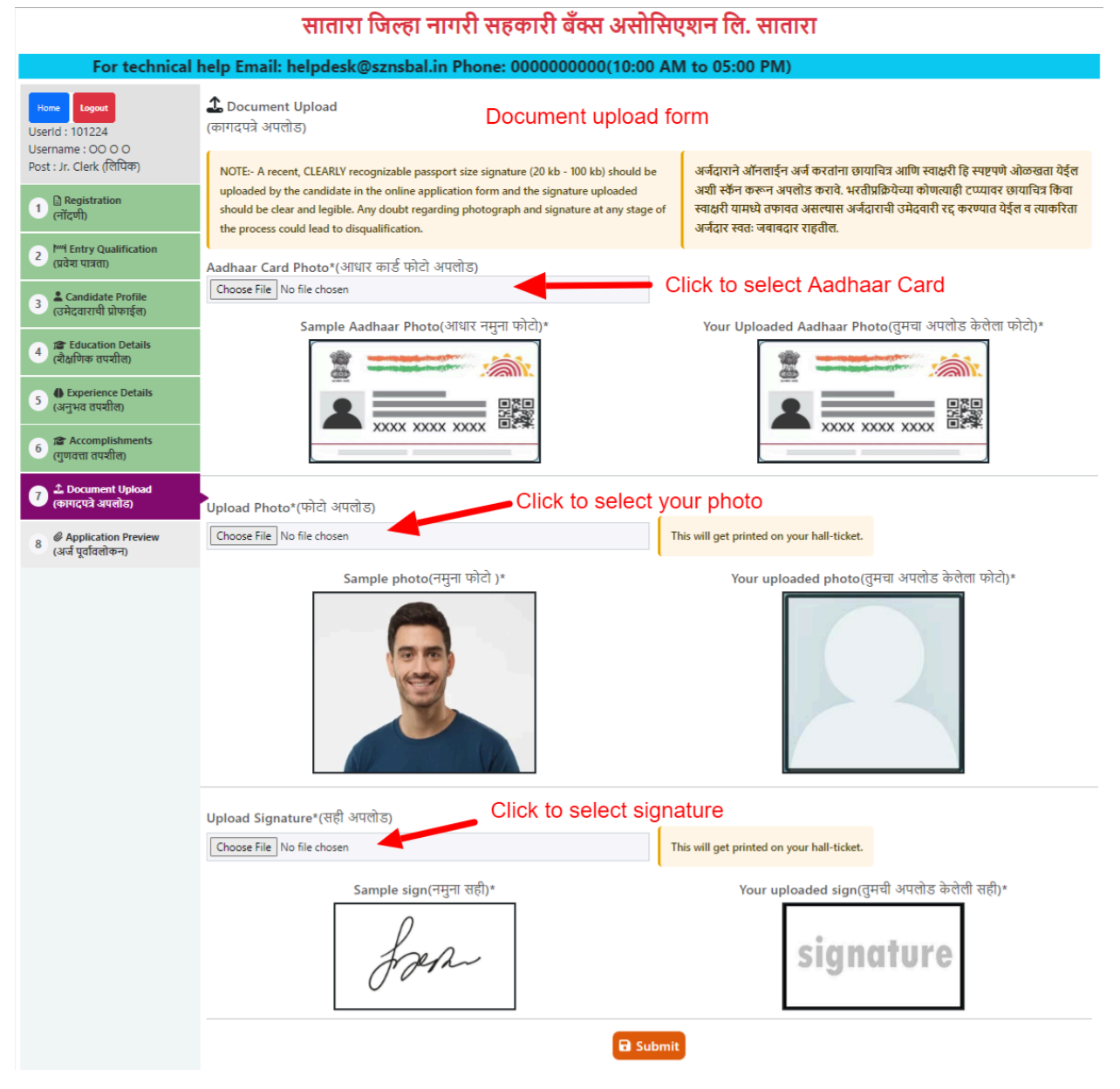

## Step 8 (Application preview)

|                                                                             |                                                                        |                                                                   |                                                                                  |                                            | For tech                                                    | nical he                                      | lp Email: helpd                                                                 | esk@sznsbal.in Phone: 000000000                                                                                   |  |
|-----------------------------------------------------------------------------|------------------------------------------------------------------------|-------------------------------------------------------------------|----------------------------------------------------------------------------------|--------------------------------------------|-------------------------------------------------------------|-----------------------------------------------|---------------------------------------------------------------------------------|----------------------------------------------------------------------------------------------------|--|
| Home Logout<br>Userid : 101224<br>Username : OO O O                         | 🥙 Candidate Applic<br>(उमेदवाराचा अर्ज)                                | cation Form                                                       |                                                                                  |                                            |                                                             |                                               |                                                                                 |                                                                                                    |  |
| Post : Jr. Clerk (रिलापक)                                                   | General Details (अ                                                     | र्जदार तपशील)                                                     |                                                                                  |                                            |                                                             |                                               |                                                                                 |                                                                                                    |  |
| 1 (नोंदणी)                                                                  | Application Id (अर                                                     | र्ज क्र.)                                                         |                                                                                  |                                            | 42                                                          |                                               |                                                                                 |                                                                                                    |  |
| <ol> <li>I<sup>MM</sup> Entry Qualification<br/>(प्रवेश पात्रता)</li> </ol> | Aadhar Number (                                                        | आधार क्र.)                                                        |                                                                                  |                                            | 455555555555                                                | 5                                             |                                                                                 |                                                                                                    |  |
| Candidate Profile                                                           | Full Name (संपूर्ण न                                                   | गव)                                                               |                                                                                  |                                            | 0000                                                        |                                               |                                                                                 |                                                                                                    |  |
| उमेदवाराची प्रोफाईल)                                                        | Department Name                                                        | e (विभाग नाव)                                                     |                                                                                  |                                            | The Naval Do                                                | ckyard Co                                     | o-Op. Bank Ltd.                                                                 |                                                                                                    |  |
| 4 (शैक्षणिक तपशील)                                                          | Post (Vite Hig)                                                        |                                                                   |                                                                                  |                                            | Jr. Clerk (ICII4                                            | ap)                                           |                                                                                 |                                                                                                    |  |
| 5 B Experience Details<br>(अनुभव तपश्रील)                                   | Fee Details (মুল্ফ ব                                                   | तपशील)                                                            |                                                                                  |                                            | _                                                           |                                               |                                                                                 |                                                                                                    |  |
| Accomplishments                                                             | Application Charg                                                      | es (अज ম্যুল্ফ)<br>চ ৫০০১                                         |                                                                                  |                                            | ₹ 775<br>₹ 129 5                                            |                                               |                                                                                 |                                                                                                    |  |
| (गुणवत्ता तपशील)                                                            | Total Amount                                                           | · (C/0)                                                           |                                                                                  |                                            | ₹ 914.5                                                     |                                               |                                                                                 |                                                                                                    |  |
| 7 Z Document Upload<br>(कागदपत्रे अपलोड)                                    |                                                                        |                                                                   |                                                                                  |                                            |                                                             |                                               |                                                                                 |                                                                                                    |  |
| Application Preview<br>(এর্ज पूर्वाचलोकन)                                   | Date Of Birth (1976                                                    | व्याक्तक तपशाल)<br>रतारीखा                                        |                                                                                  |                                            | 17 / 06 / 200                                               | n                                             |                                                                                 |                                                                                                    |  |
|                                                                             | Age As On 31-12-                                                       | 2023                                                              |                                                                                  |                                            | 24 year, 1 mc                                               | onth, 15 da                                   | у                                                                               |                                                                                                    |  |
|                                                                             | Caste (कास्ट)                                                          |                                                                   |                                                                                  |                                            | NTB                                                         |                                               |                                                                                 |                                                                                                    |  |
|                                                                             | Sub Category (सब                                                       | कास्ट)                                                            |                                                                                  |                                            | KUNBI                                                       |                                               |                                                                                 |                                                                                                    |  |
|                                                                             | Non Creamy Laye                                                        | r (नॉन क्रीमी लेयर                                                | )                                                                                |                                            | Yes                                                         |                                               |                                                                                 |                                                                                                    |  |
|                                                                             | Religion (धर्म)                                                        |                                                                   |                                                                                  |                                            | Hindu                                                       |                                               |                                                                                 |                                                                                                    |  |
|                                                                             | Nationality / Citize                                                   | enship Indian? (                                                  | राष्ट्रीयत्व / नागरिकत्व भ                                                       | भारतीय?)                                   | Yes                                                         |                                               |                                                                                 |                                                                                                    |  |
|                                                                             | Maharashtra Dom<br>Gender (현파)                                         | inciled ? (महाराष्ट्र                                             | આપવાસિત?)                                                                        |                                            | Yes                                                         |                                               |                                                                                 |                                                                                                    |  |
|                                                                             | Marital Status (वैव                                                    | ाहिक स्थिती)                                                      |                                                                                  |                                            | UNMARRIED                                                   |                                               |                                                                                 |                                                                                                    |  |
|                                                                             | Father's /Husband                                                      | i's Name (वडिलां                                                  | चे /पतीचे नाव)                                                                   |                                            | XYZ                                                         |                                               |                                                                                 |                                                                                                    |  |
|                                                                             | Mother's Name (3                                                       | भाईचे नाव)                                                        |                                                                                  |                                            | SAS                                                         |                                               |                                                                                 |                                                                                                    |  |
|                                                                             | Spouse Name (জা                                                        | डीदाराचे नाव)                                                     |                                                                                  |                                            | -                                                           |                                               |                                                                                 |                                                                                                    |  |
|                                                                             | Address Of Corres                                                      |                                                                   | RH NO 12, RA                                                                     | aj RH, Pat                                 | HARDI PHATA                                                 |                                               |                                                                                 |                                                                                                    |  |
|                                                                             | Line 2 (पत्ता लाईन २                                                   | 0                                                                 |                                                                                  |                                            | MAHADEV PI                                                  | JMP                                           |                                                                                 |                                                                                                    |  |
|                                                                             | Line 3 (पत्ता लाइन व<br>Taluka (तालका)                                 |                                                                   | NASHIK                                                                           |                                            |                                                             |                                               |                                                                                 |                                                                                                    |  |
|                                                                             | iauka (तालुक))<br>District (जिल्हा)                                    |                                                                   |                                                                                  |                                            | NASHIK                                                      |                                               |                                                                                 |                                                                                                    |  |
|                                                                             | State (राज्य)                                                          |                                                                   |                                                                                  |                                            | GUJARAT                                                     |                                               |                                                                                 |                                                                                                    |  |
|                                                                             | Pin Code (पिन कोड)                                                     |                                                                   |                                                                                  |                                            | 333333                                                      |                                               |                                                                                 |                                                                                                    |  |
|                                                                             | Contact Details (सं                                                    | पर्क तपशील)                                                       |                                                                                  |                                            |                                                             |                                               |                                                                                 |                                                                                                    |  |
|                                                                             | Mobile Number (*                                                       | मोबाईल क्र.)                                                      |                                                                                  |                                            | 7020235565                                                  |                                               |                                                                                 |                                                                                                    |  |
|                                                                             | Alternative Numb                                                       | er (पर्यायी मोबाईल                                                | (.क                                                                              |                                            | -                                                           |                                               |                                                                                 |                                                                                                    |  |
|                                                                             | Mail ID (मेल आयर्ड                                                     | t)                                                                |                                                                                  |                                            | 0@0.0                                                       |                                               |                                                                                 |                                                                                                    |  |
|                                                                             | Language Known                                                         | (अवगत भाषा तपम                                                    | गील)                                                                             |                                            |                                                             |                                               |                                                                                 |                                                                                                    |  |
|                                                                             | Language (भाषा)                                                        | Read (बोलता ये                                                    | णे) Write (लिहिता रं                                                             | पेणे) Spe                                  | ak (वाचता येणे)                                             |                                               |                                                                                 |                                                                                                    |  |
|                                                                             | Marathi (मराठी)                                                        | YES (होय)                                                         | YES (होय)                                                                        | YES                                        | (होय)                                                       |                                               |                                                                                 |                                                                                                    |  |
|                                                                             | English (इয়তা)                                                        | YES (हाय)                                                         | YES (हाय)                                                                        | YES                                        | (हाय)                                                       |                                               |                                                                                 |                                                                                                    |  |
|                                                                             | HINGI (IEGI)                                                           | TES (614)                                                         | 162 (614)                                                                        | 165                                        | (614)                                                       |                                               |                                                                                 |                                                                                                    |  |
|                                                                             | Education Details                                                      | (शिक्षण तपशील)                                                    |                                                                                  |                                            |                                                             |                                               | Passort                                                                         |                                                                                                    |  |
|                                                                             | Education<br>(যিঞ্জেল)                                                 | Specialization<br>(विशेषीकरण)                                     | School/University/<br>(शाळा /महाविद्यालय                                         | Institute<br>नाव)                          | Percentag<br>(टक्केवारी)                                    | je Class<br>(श्रेणी)                          | Month &<br>Year<br>(पास महिना,<br>वर्ष)                                         |                                                                                                    |  |
|                                                                             | SSC/10th (१० वी)                                                       | SSC/10th                                                          | State Board                                                                      |                                            | 81.80                                                       | Distinctio                                    | n April, 1981                                                                   |                                                                                                    |  |
|                                                                             | HSC/12th (१२ वी)                                                       | HSC/12th                                                          | CBSE                                                                             |                                            | 46.80                                                       | Second<br>Class                               | June, 1985                                                                      |                                                                                                    |  |
|                                                                             | Graduation (पद्धवी)                                                    | B.Com -<br>Marketing                                              | ICSE                                                                             |                                            | 98.00                                                       | Distinctio                                    | n June, 2014                                                                    |                                                                                                    |  |
|                                                                             | Experience Details                                                     | (अनुभव तपशील)                                                     |                                                                                  |                                            |                                                             |                                               |                                                                                 |                                                                                                    |  |
|                                                                             | Organization Name<br>(संस्थेचे नाव)                                    | •                                                                 | Designation<br>(पदनाम)                                                           |                                            |                                                             |                                               | Location<br>(स्थान)                                                             | Total Service Year<br>(एकूण सेवा वर्ष)                                                                            |  |
|                                                                             | TEST COMPANY                                                           |                                                                   | TEST POST                                                                        |                                            |                                                             |                                               | TEST LOCATION                                                                   | 6-Years,7-Month,11-Days                                                                                           |  |
|                                                                             | Accomplishments                                                        | Details (गुणवत्ता                                                 | तपशील)                                                                           |                                            |                                                             |                                               |                                                                                 |                                                                                                    |  |
|                                                                             | Particulars                                                            | Award /Cer<br>Scholarship                                         | tificate / Pr                                                                    | oficiency                                  | in Games/Spor                                               | ts P                                          | roficiency in literacy<br>work/art/culture                                      |                                                                                                    |  |
|                                                                             | TEST ACHIEVEMEN                                                        | T TEST CERTI                                                      | FICATE S                                                                         | PORT                                       |                                                             |                                               | GAME                                                                            |                                                                                                    |  |
|                                                                             |                                                                        |                                                                   | Click to c                                                                       | onfirn                                     | n photo                                                     |                                               |                                                                                 | Click to confirm signature                                                                                        |  |
|                                                                             |                                                                        |                                                                   | onfirm this is my pho                                                            | oto                                        |                                                             |                                               |                                                                                 | C I confirm this is my signature                                                                                  |  |
|                                                                             | Declaration:- I declar<br>incorrect information<br>चोपणा:- मी घोषित कर | re that all statemer<br>n may result in the<br>त्वो/करते की या अज | nts in this application ar<br>cancellation of my can<br>तिल सर्व माहिती माझ्या इ | re true, con<br>didature, a<br>गानानुसार अ | nplete, and corre<br>nd I agree that n<br>ाणि विश्वासानुसार | ct to the be<br>o changes v<br>खरी, संपूर्ण उ | st of my knowledge and<br>vill be made after clickin<br>भागि योग्य आहे, आगि मला | belief, and I understand that any false or<br>g the 'SUBMIT' button.<br>समजते की कोणतीही खोटी किंवा चुकीची माहिती |  |
|                                                                             | ा confirm t<br>after this.                                             | hat all the in                                                    | n याका असू शकता, तसेव<br>formation provi                                         | ided is a                                  | बटणावर विशक के<br>accurate ac                               | cording                                       | to my knowledg                                                                  | ge, and no changes will be made                                                                                   |  |
|                                                                             | सर्व माहिती                                                            | माद्या ज्ञानानुस                                                  | गर योग्य आहे आणि                                                                 | णे यानंतः                                  | र कोणतीही ब                                                 | बदल केर्ल                                     | ो जाणार नाहीत, हे                                                               | मी पुष्टी करत आहे.                                                                                                |  |
|                                                                             | Click to c                                                             | confirm de                                                        | ecleration                                                                       |                                            | 合 Sub                                                       | mit                                           |                                                                                 | submit application form                                                                                           |  |

#### सातारा जिल्हा नागरी सहकारी बँक्स असोसिएशन लि. सातारा

#### Final Step (Payment)

|                                               |                   |                                                              |                                          |                                                     |                                             |           | For technical help En |
|-----------------------------------------------|-------------------|--------------------------------------------------------------|------------------------------------------|-----------------------------------------------------|---------------------------------------------|-----------|-----------------------|
| Home Logout<br>Userid : 101224                | <b>वि</b><br>(पेन | Payment Details<br>मेंट तपशील)                               |                                          |                                                     |                                             |           |                       |
| Username : OO O O<br>Post : Jr. Clerk (लिपिक) | 1                 | Candidate Details (                                          | उमेदवार तपशील)                           |                                                     | Fee Charges (फी तप                          | ग्शील)    |                       |
|                                               |                   | Application Id (अर्ज                                         | आयडी) 43                                 |                                                     | Fee (फी)                                    |           | ₹ 775 /-              |
|                                               | 1                 | Full Name (पूर्ण नाव)                                        | 00 0                                     | 0                                                   | GST 18% (जी.एस.टी.                          | የሪ%)      | ₹ 140 /-              |
|                                               | I                 | Post (पोस्ट)                                                 | Jr. Cle                                  | rk (लिपिक)                                          | Bank charges (बैंक                          | शुल्क)    | ₹2/-                  |
|                                               |                   |                                                              |                                          |                                                     | Total Amount (एकूप                          | ग रक्कम ) | ₹ 917 /-              |
|                                               | <b>1</b><br>(7    | 🖁 Payment History<br>देयक हिस्ट्री)                          |                                          |                                                     |                                             |           |                       |
|                                               | #                 | Tnx ID                                                       | Mercha                                   | nt Txn ID                                           | Ν                                           | /lessage  | Action                |
| Click on declaration                          | 1                 | -                                                            | Invoice                                  | m021000p                                            |                                             | FAILED    | -                     |
| confirmation<br>for payment                   |                   | <ul> <li>I agree to mak</li> <li>मी शुल्क भरण्यार</li> </ul> | e the payment a<br>। व त्यादरम्यान पृष्ठ | nd ensure that I do not<br>रिफ्रेश न करण्यास माझी र | refresh the page during the p<br>ाहमती आहे. | ayment p  | process.              |
|                                               | Click to          | o make paym                                                  | ent online                               | ₹ 9                                                 | 17 /- Process Online                        |           |                       |

#### सातारा जिल्हा नागरी सहकारी बँक्स असोसिएशन लि. सातारा

# (Please verify your details and click process online button to initiate payment process)

(Please don't close the tab or refresh web browser while making payment)

|                            | e ny 1962e 124 |
|----------------------------|----------------|
| ₹915                       | ×              |
| UPI                        |                |
| 🤌 🏓 and all other UPI apps |                |
| Net Banking                |                |
| 🚣 🔁 🤣 59+ other banks      |                |
| Wallets                    |                |
| and other wallets          |                |
| Credit Card                |                |
| <u></u>                    |                |
|                            |                |
|                            |                |
|                            |                |
|                            |                |
|                            |                |
|                            |                |
|                            |                |
| TTDOTO                     |                |
| Payment Services           |                |

Choose payment method from various options

Note: After successful payment you will be redirected to application print page. Final application preview.

|                                                                         | TH S                   | ne Nav                          |                                   | pistration No. 6969                                  | of 1931)                         | Ban                  | k Ltd.               |                                  |
|-------------------------------------------------------------------------|------------------------|---------------------------------|-----------------------------------|------------------------------------------------------|----------------------------------|----------------------|----------------------|----------------------------------|
| Printed On 2024-08-20                                                   |                        |                                 |                                   |                                                      |                                  |                      |                      |                                  |
| General Details (अर्जदार तपः                                            | गील)                   |                                 |                                   |                                                      |                                  |                      |                      |                                  |
| Application Id (अर्ज क.)                                                | ,                      | :: 42                           |                                   |                                                      |                                  |                      |                      |                                  |
| Aadhar Number (आधार क्र.)                                               |                        | :: 45555555                     | 5555                              |                                                      |                                  |                      |                      |                                  |
| Full Name (संपर्ण नाव)                                                  |                        | :: 00 0 0                       |                                   |                                                      |                                  |                      |                      |                                  |
| Department Name (विभाग नाव)                                             |                        | :: The Naval                    | Dockvard Co-                      | Op. Bank Ltd.                                        |                                  |                      |                      |                                  |
| Post (पोस्ट नाव)                                                        |                        | :: Jr. Clerk (f                 | लेपिक)                            |                                                      |                                  |                      |                      |                                  |
| Fee Details (शल्क तपशील)                                                |                        |                                 |                                   |                                                      |                                  |                      |                      |                                  |
| Application Charges (अর্ज মাল্ক)                                        |                        | :: Rs775 /-                     |                                   |                                                      |                                  |                      |                      |                                  |
| GST 18% (कर शुल्क १८%)                                                  |                        | :: Rs139.5 /-                   | -                                 |                                                      |                                  |                      |                      |                                  |
| Total Amount                                                            |                        | :: <b>Rs</b> 914.5 /-           | -                                 |                                                      |                                  |                      |                      |                                  |
| Personal Details (वैयक्तिक त                                            | দহ্যীল)                |                                 |                                   |                                                      |                                  |                      |                      |                                  |
| Date Of Birth (जन्मतारीख)                                               |                        | :: 17 / 06 / 2                  | 2000                              |                                                      |                                  |                      |                      |                                  |
| Age As On 31-12-2023                                                    |                        | :: 24 year, 1                   | month, 15 day                     | ,                                                    |                                  |                      |                      |                                  |
| Caste (कास्ट)                                                           |                        | :: NTB                          |                                   |                                                      |                                  |                      |                      |                                  |
| Sub Category (सब कास्ट)                                                 |                        | :: KUNBI                        |                                   |                                                      |                                  |                      |                      |                                  |
| Non Creamy Layer (नॉन क्रीमी लेग                                        | गर)                    | :: Yes                          |                                   |                                                      |                                  |                      |                      |                                  |
| Religion (धर्म)                                                         |                        | :: Hindu                        |                                   |                                                      |                                  |                      |                      |                                  |
| Nationality / Citizenship Indian<br>नागरिकत्व भारतीय?)                  | (राष्ट्रीयत्व /        | :: Yes                          |                                   |                                                      |                                  |                      |                      |                                  |
| Maharashtra Domiciled ? (महारा                                          | ष्ट्र अधिवासित?)       | :: Yes                          |                                   |                                                      |                                  |                      |                      |                                  |
| Gender (শিঁশ)                                                           |                        | :: MALE                         |                                   |                                                      |                                  |                      |                      |                                  |
| Marital Status (वैवाहिक स्थिती)                                         |                        | :: UNMARRI                      | IED                               |                                                      |                                  |                      |                      |                                  |
| Father's /Husband's Name (বঠি                                           | लांचे /पतीचे नाव)      | :: XYZ                          |                                   |                                                      |                                  |                      |                      |                                  |
| Mother's Name (आईचे नाव)                                                |                        | :: SAS                          |                                   |                                                      |                                  |                      |                      |                                  |
| Spouse Name (जोडीदाराचे नाव)                                            |                        | :: -                            |                                   |                                                      |                                  |                      |                      |                                  |
| Address Of Correspondent (पत्त                                          | 0                      | :: MAHADE                       | V PUMP                            | ARDI PHATA                                           |                                  |                      |                      |                                  |
| Line 3 (पत्ता लाईन ३)                                                   |                        | :: NASHIK                       |                                   |                                                      |                                  |                      |                      |                                  |
| Taluka (तालुका)                                                         |                        | :: NASHIK                       |                                   |                                                      |                                  |                      |                      |                                  |
| District (जिल्हा)                                                       |                        | :: NASHIK                       |                                   |                                                      |                                  |                      |                      |                                  |
| State (राज्य)                                                           |                        | :: GUJARAT                      |                                   |                                                      |                                  |                      |                      |                                  |
| Pin Code (पिन कोड)                                                      |                        | :: 333333                       |                                   |                                                      |                                  |                      |                      |                                  |
| Contact Details                                                         |                        |                                 |                                   |                                                      |                                  |                      |                      |                                  |
| Mobile Number (मोबाईल क्र.)                                             |                        | :: 70202355                     | 65                                |                                                      |                                  |                      |                      |                                  |
| Alternative Number (पर्यायी मोबा                                        | ईल क्र.)               |                                 |                                   |                                                      |                                  |                      |                      |                                  |
| Mail ID (मेल आयडी)                                                      |                        | :: 0@0.0                        |                                   |                                                      |                                  |                      |                      |                                  |
| Languages Known                                                         |                        |                                 |                                   |                                                      |                                  |                      |                      |                                  |
| Language (भाषा)                                                         | Read                   | (बोलता येणे)                    |                                   | Write (एिहिला येणे)                                  |                                  | Sp                   | eak (पाचता येणे)     |                                  |
| Marathi (मराठी)                                                         | YES (                  | होय)                            |                                   | YES (होय)                                            |                                  | YE:                  | ऽ (होय)              |                                  |
| English (হুরজা)<br>Llindi (হিরী)                                        | YES (                  | हाय)<br>होया                    |                                   | YES (हाय)                                            |                                  | YE                   | ५ (हाय)<br>५ (होय)   |                                  |
| Hindi ((eq.)                                                            | TESI                   | (914)<br>(914)                  |                                   | 123 (614)                                            |                                  | TE:                  | 5 (614)              |                                  |
| Education Details (খিঞ্চলি বন্                                          | ম্যোল)                 |                                 |                                   |                                                      | -                                |                      | _                    |                                  |
| Education<br>(হিা৫লে)                                                   | Specializ<br>(विशेषीकः | ition<br>(ण)                    | School/Unive<br>(शाळा /महाविद     | 'sity/Institute<br>ग्रालय नाव)                       | Pi<br>CC                         | ercentag<br>वकेवारी) | je Class<br>(क्षेणी) | Passed Mont<br>(पारा महिना, १    |
| SSC/10th (१० यी)                                                        | SSC/10                 | th                              | State Board                       |                                                      | 1                                | 31.80                | Distinction          | April, 1981                      |
| HSC/12th (१२ वी)                                                        | HSC/12                 | th                              | CBSE                              |                                                      |                                  | \$6.80               | Second Class         | June, 1985                       |
| Graduation (पदवी)                                                       | B.Com                  | Marketing                       | ICSE                              |                                                      | -                                | 98.00                | Distinction          | June, 2014                       |
| Experience Details (अनुभव                                               | तपशील)                 |                                 |                                   |                                                      |                                  |                      |                      |                                  |
| Organization Name<br>(संस्थेचे नाव)                                     |                        |                                 | Designatio<br>(पदनाम)             | •                                                    | Location<br>(स्थान)              |                      | Tota<br>(ए           | l Service Year<br>कूण सेवा वर्ष) |
| TEST COMPANy                                                            |                        |                                 | TEST POST                         | r                                                    | TEST LOCATI                      | DN                   | 6-Years,             | 7-Month,11-                      |
| Accomplishments Details                                                 | गुणवत्ता तपशी          | त)                              |                                   |                                                      |                                  |                      |                      |                                  |
| Particulars                                                             | Award /C               | ertificate / Scho               | larship                           | Proficiency in Ga                                    | mes/Sports                       | P                    | roficiency in litera | cy work/art/c                    |
| Declaration:-                                                           |                        | STCERTFICATE                    |                                   | SPORT                                                |                                  |                      | G.                   | IVIE                             |
| hereby declare that all the state<br>any stage if the information is be | ment made in t         | this online applue or incorrect | lication are Tru<br>may lead to # | e, Complete and Correct<br>a cancellation of my canc | to the best of my k<br>didature. | nowled               | ge and belief. I u   | nderstand th                     |
| मी जाहीर करतो की या ऑनलाइन अप                                           | र्गत दिलेली सर्व वि    | धाने सत्य, पूर्ण व              | अचूक आहेत. मी                     | समजतो की कोणत्वाही टप्प्या                           | वर माहिती चुकीची आ               | ढळल्यार              | त माझी उमेदवारी र    | इ होईल.                          |
| Dear Candidate,<br>Thank you for payment.Please re                      | fer details of th      | is transaction                  |                                   |                                                      |                                  |                      |                      | 00 0 0                           |
| Payment Receipt (Online Payment)                                        |                        |                                 |                                   |                                                      |                                  |                      |                      |                                  |
| Process Name sznsbal                                                    |                        |                                 |                                   |                                                      |                                  |                      |                      |                                  |
| Post Name Jr. Clerk (লি                                                 | पेक)                   |                                 |                                   |                                                      |                                  |                      |                      |                                  |
| Amount Paid Rs 914.5 /-                                                 |                        |                                 |                                   |                                                      |                                  |                      |                      |                                  |
|                                                                         |                        |                                 |                                   |                                                      |                                  |                      |                      |                                  |
| Transaction No.                                                         |                        |                                 |                                   |                                                      |                                  |                      |                      |                                  |